让局域网内互访无障碍六大解决方案 PDF转换可能丢失图片 或格式,建议阅读原文

https://www.100test.com/kao\_ti2020/454/2021\_2022\_E8\_AE\_A9\_ E5 B1 80 E5 9F 9F E7 c100 454531.htm 关于局域网中不能互 访的话题历来都是网管非常关心的,最近网友提出类似问题 的也相当多,主要是Windows98不能访问WindowsXP, 或Windows2000、WindowsXP不能访问WindowsXP,下面就针 对这些互访故障的解决方法做一综述。 问题一:如何使用硬 件排除法 用ping命令结合看网卡灯的方法可以验证是硬件还 是软件方面的原因。 先检查网卡灯 , 如果一个也不亮的话则 是网卡有问题。如果只是网卡的信号灯不亮,点击"开始 运行"并输入"ping对方IP-t"(实际输入不带引号),如果提 示中连续出现了四次"Request time out"(请求暂停//超时), 说明物理线路不通或网络太忙造成了阻塞。可用测线仪进一 步检查网线及网头,一个一个排除故障。问题二:缺少协议 怎么办 局域网互访必需的协议:TCP/IP(必要时IPX/SPX Novell网络和某些网络游戏要设定该协议)、NetBIOS. 1.NetBIOS协议 WindowsXP中默认是不支持NetBIOS协议的, 而现在不少小型网均采用的是该协议。添加方法如下: (1)复 制Windows XP安装光盘Valueadd\MSFT\Net\netbeui目录下 的nbf.sys文件到系统的\system32\Drivers目录中.(2)复 制netnbf.inf 到系统的\Inf目录,然后像通常添加协议那样操作 就可以了(在网上邻居有相应添加协议的选项,在光驱中放 入Windows安装盘直接添加也可以)。 2.NetBEUI协议 该通讯 协议是Windows95/98时代的产物,WindowsXP中已经没有了 这类协议(但NetBEUI相关文件仍放在WindowsXP光盘中),有

些局域网必须有 NetBEUI才能存取网络中的某些或全部计算 机资料,所以需要动手安装NetBEUI.方法如下: 放

入WindowsXP安装光盘,到"ValueaddMsftNetNetbeui"目录 下将 Netnbf.inf 复制到C:\Windows\INF中.将Nbf.sys复制到C

:\Windows\System32\Drivers 中.依次点击"开始 控制面板 网上邻居",选择"网络连接",在"局域网连接"上按 右键,选择好内容.在"常规"这一项中,依次点击"安装 通讯协议 添加",此时即可看到"NetBEUI Protocol",选 取NetBEUI之后,按确定即可。问题三:设置错误如何处理 确定所有计算机的IP都在同一网段,确定所有计算机都在同 一工作组(或域),更改工作组之前,如果你的计算机已经是 域的成员,则应该让管理员将你从域中分离并停用你计算机 的账户。想修改工作组你必须以管理员身份登录才行。另外

,确定防火墙没有设太高的级别,否则有可能关掉必要的通 信端口,建议关掉再试一下。问题四:安装服务吗要想达到 共享的目的,安装"Microsoft网络文件和打印服务"必不可 少。步骤如下:依次进入"控制面板 本地连接 属性 安 装",在"选择网络组件类型"对话框中单击"服务 添加 ",在"选择网络服务"对话框中,单击要安装的服务即可 。问题五:要分清域网络吗 局域网包括带域和不带域的两种 ,对于域网络,还应在"网络"属性的"主网络登录"中, 选中"Microsoft网络用户"保证域名填写正确。问题六:账 户不对怎么办 如与外网相连,则推荐不启用Guest账户,如果 只是局域网内使用,可以直接启用,这样访问起来比较方便 ,但也有不少注意事项。1.开启Guest用户密码可以不设,这 样可以只输入账号Guest,即可登录(互访)。但需要保证以下 策略的开启。 点击"开始 运行"并输入"gpedit.msc", 打 开组策略。依次点击"计算机配置 Windows设置 安全设 置 本地策略 安全选项",找到"账户:使用空白密码的 本地用户只允许进行控制台登录"。当启用时,就不能在远 程用空密码访问,禁用它就可以了。2.解禁Guest (1)打开组策 略,依次点击"计算机配置 Windows设置 安全设置 本 地策略 用户权利指派",在"拒绝从网络访问这台计算机 "项上双击,看有无Guest,如有请删除。(2)仍在上述组策 略中,在"从网络访问此计算机"项上双击,看有无Guest, 如无,请添加。(3)仍在组策略中,依次点击"计算机配置 Windows设置 安全设置 安全选项",双击"网络访问 :本地账号的共享和安全模式",将默认设置"仅来宾本 地用户以来宾身份验证",更改为"经典 本地用户以自己 的身份验证"。另外,如果只能看到WindowsXP电脑的文件 目录,却不能进入文件夹。这是因为WindowsXP默认的是文 件的简单共享方式,可进行修改:在"资源管理器"中,单 击"工具 文件夹选项",在"查看"选项卡中,将"高级

设置"中的"使用简单文件共享(推荐)"前面的钩去掉即可。 100Test 下载频道开通,各类考试题目直接下载。详细请访问 www.100test.com